# ICKETCODE

## <u>SOFTWARE</u>

Fácil utilização.

Ambiente Windows XP Profissional.

Controle individual dos operadores com diferentes níveis de acesso.

Registo de todas as entradas, pagamentos, saídas e de anomalias.

Informação constante de contagens (bilhetes, avenças, total do parque, etc.).

Diversos alarmes: falta de papel (*em dois níveis*), falha de comunicação com identificação da máquina, temperatura, falha no leitor de notas, falha na impressora da caixa automática, etc.

Cálculo de tarifas diárias *(dias especiais, máximos diários, descontos, etc.).* Emissão de contratos e créditos com ficha de cliente.

Consulta actualizada do crédito disponível dos Cartões ou das touch memory.

Possibilidade de verificação de todos os movimentos do abonado, bilhetes e outros.

Visualização no monitor, do movimento e posição da/s barreira/s: aberta, fechada ou em movimento.

Visualização da situação das diversas máquinas de entrada e de saída (*vermelho em situação de anomalia no sistema*).

Emissão de vários documentos tais como: Senhas de desconto, recibos, resumos de turnos, conteúdos dos cofres de moedas, etc.

Software feito por medida – Opcional.

 $\geq$ 

#### Equipamentos de gestão para controlo de acessos

A Ticketcode dispõe de várias soluções de controlo de acessos adaptadas às várias necessidades dos clientes.

A gestão poderá ser: controlo de acessos a peões, viaturas, ou a ambos.

Como alguns exemplos de gestão de acessos temos:

- Gestão de acessos em empresas.

Podendo funcionar como relógios de ponto em que a entrada e a saída da viatura é registada como entrada e saída do funcionário.

- Gestão de acessos a condóminos.

Podendo estar em simultâneo com parques de estacionamento. Os moradores têm um tempo de circulação definido para atravessar o parque de estacionamento quer na saída quer na entrada.

- Gestão de rampa com semáforos.

- Gestão de entradas a peões (ex. teatros, museus, edifícios públicos, etc.)

A Ticketcode tem diversos pacotes de Software para estas aplicações, no entanto, pode fazer outros de forma a estarem mais adaptadas às necessidades de cada cliente.

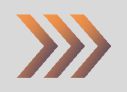

Gestão de Parques de Estacion

# MANUAL DO OPERADOR

| Turnos Operadores Tar | ifas Senhas de Desconto Avenças Para | ametrizações Ver | Ajuda Sair                                                                                                    |                                                                                                    |
|-----------------------|--------------------------------------|------------------|----------------------------------------------------------------------------------------------------|----------------------------------------------------------------------------------------------------|
| N.º Turno:            |                                      | F                | Registo de Eventos:                                                                                                    | Registo de Irregularidades:                                                                                                    |
| Operador:             |                                      | ſ                | 29-12-2008 09:48:22: Entrada 1 - Bilhete: 0000008<br>29-12-2008 09:48:36: Entrada 1 - Bilhete: 0000009                                                                                                    | 29-12-2008 09:55:18: Caixa Automática 2 - Falha de comunicação<br>29-12-2008 10:04:13: Caixa Automática 2 - Em comunicação                                                                           |
| N.º Bilhete:          |                                      |                  | 29-12-2008 09:48:50: Entrada 1 - Bilhete: 0000010<br>29-12-2008 09:52:26: Caixa Auto. 2 - Operador Antonio Godinho                                                                                                    | 29-12-2008 10:06:43: Saída 1 - Bilhete: 0000007 - Excedeu tempo.<br>29-12-2008 10:10:17: Saída 1 - Bilhete: 0000009 - Não pago.                                                                      |
| Data/Hora Entra       | da:                                  |                  | 29-12-2008 10:03:46: Entrada 1 - Temperatura: 22°C<br>29-12-2008 10:04:38: Caixa Auto. 2 - Operador Antonio Godinho<br>29-12-2018 10:04:46: Entrada 1 - Temperatura: 21°C                                                                                                    | 29-12-2008 10:10:39: Caixa Auto. 2 - Anular Pagamento<br>29-12-2008 10:11:20: Saída 1 - Bilhete: 0000009 - Já utilizado.<br>29-12-2008 10:11:25: Entrada 1 - Iden : 60001 Tastes 2 - Excedeu crédito |
| Data/Hora Saida       | u .                                  |                  | 29-12-2008 10:05:44: Caixa Auto. 2 - Pagamento Bilhete 0000007<br>29-12-2008 10:05:44: Caixa Auto. 2 - Quantia: € 0,30                                                                                                    | 29-12-2008 10:11:28: Entrada 1 - Iden : 60000 Testes - Excedeu crédito.<br>29-12-2008 10:11:33: Saída 1 - Iden : 60000 Testes - Fora do parque.                                                      |
| Valor a Pa            | gar:                                 |                  | 291 22008 1005 48 Entodo 1 - Temperatura 22°C<br>291 22008 1005 42 Exao Auto 2 - Confinar Pagamento<br>291 22008 1106 25 Exao Auto 2 - Ouerlie Introd. 0 0 30<br>291 22008 1106 25 Exao Auto 2 - Ouerlie Introd. 0 0 30<br>291 22008 1107 24 Caixo Auto 2 - Pagamento Binte 0000007<br>291 22008 1107 24 Caixo Auto 2 - Ouerlie 5 0 15<br>291 22008 1107 24 Caixo Auto 2 - Ouerlie 5 0 15<br>291 22008 1107 24 Caixo Auto 2 - Ouerlie 5 0 15<br>291 22008 1107 24 Caixo Auto 2 - Ouerlie 5 0 15<br>291 22008 1107 24 Caixo Auto 2 - Ouerlie 5 0 15<br>291 22008 1107 24 Caixo Auto 2 - Ouerlie 5 0 15<br>291 22008 1107 24 Caixo Auto 2 - Ouerlie 5 0 15                                                                                                    | 29-12-2008 10:11:38: Saida 1 - Iden: 60001 Testes 2 - Fora do parque.                                                                                                    |
|                       | Livres hilbetes:                     | 4.4.4            | 29-12-2008 10:08:00: Saida 1 - Confirma Saida Bilhete.<br>29-12-2008 10:08:49: Caixa Auto. 2 - Pagamento Bilhete 0000008                                                                                                    |                                                                                                    |
| Painel                | LIVIES Dillietes.                    | 144              | 29-12-2008 10:08:49: Caixa Auto. 2 - Quantia: € 0,30<br>29-12-2008 10:08:58: Caixa Auto. 2 - Confirmar Pagamento                                                                                                    |                                                                                                    |
|                       | Livres avenças:                      | 24               | 29-12-2008 10:08:58: Caixa Auto. 2 - Quantia Introd.: € 0,50<br>29-12-2008 10:09:00: Caixa Auto. 2 - Recibo Nr. 0332055                                                                                                    |                                                                                                    |
| LIVRE                 | Total livres:                        | 168              | 29-12-2008 10:09:15: Saída 1 - Bihete: 0000008 - Válido.<br>29-12-2008 10:09:15: Saída 1 - Confirma Saída Bihete.                                                                                                    |                                                                                                    |
| TX RX ERR             | N.º Contador:                        | 1 1              | 29-12-2008 10:0248: Entrada 1 - Lemperatura: 2310<br>29-12-2008 10:10:26: Caixa Auto, 2 - Pagamento Bilhete 00000009<br>29-12-2008 10:10:26: Caixa Auto, 2 - Duardia: 40.20                                                                                                    |                                                                                                    |
|                       |                                      |                  | 291 52008 101 102 5 Caias Auto 2 - Quartis 6 0.130<br>291 52008 101 102 5 Caias Auto 2 - Quartis 6 0.130<br>291 52008 101 1057 Caias Auto 2 - Confinant Pagamento Bithete 0000019<br>291 52008 101 105 Entoda 1 - Bithete 000011<br>291 52008 101 105 Caias Auto 2 - Confinant Pagamento<br>291 52008 101 105 Caias Auto 2 - Confinant Pagamento<br>291 52008 101 105 Caias Auto 2 - Confinant Pagamento<br>291 52008 101 105 Caias Auto 2 - Acedo Ni 033056<br>291 52008 101 105 Caias Auto 2 - Acedo Ni 033056<br>291 52008 101 110 5 Caias Auto 2 - Acedo Ni 033056<br>291 52008 101 113 5aida 1 - Bithete 000001 - Vidio,<br>291 52008 101 113 5aida 1 - Bithete 000001 - Vidio,<br>291 52008 101 114 5 saida 1 - Bithete 000001 - Vidio,<br>291 52008 101 114 5 saida 1 - Bithete 000010 - Vidio,<br>291 52008 101 114 5 saida 1 - Bithete 000010 - Vidio,<br>291 52008 101 114 5 saida 1 - Bithete 000010 - Saida Bithete,<br>291 52008 101 114 5 saida 1 - Bithete 000010 - Saida Bithete,<br>291 52008 101 115 Caias Auto 2 - Quartis 6 0.30<br>291 52008 101 115 Caias Auto 2 - Confinar Pagamento<br>291 52008 101 115 Caias Auto 2 - Confinar Pagamento<br>291 52008 101 115 Caias Auto 2 - Confinar Pagamento<br>291 52008 101 115 Caias Auto 2 - Confinar Pagamento<br>291 52008 101 115 Caias Auto 2 - Confinar Pagamento<br>291 52008 101 115 Caias Auto 2 - Confinar Pagamento<br>291 52008 101 115 Caias Auto 2 - Confinar Pagamento<br>291 52008 101 115 Caias Auto 2 - Confinar Pagamento<br>291 52008 101 115 Caias Auto 2 - Confinar Pagamento<br>291 52008 101 115 Caias Auto 2 - Confinar Pagamento<br>291 52008 101 115 Caias Auto 2 - Confinar Pagamento<br>291 52008 101 115 Caias Auto 2 - Confinar Pagamento<br>291 52008 101 115 Caias Auto 2 - Confinar Pagamento<br>291 52008 101 115 Caias Auto 2 - Confinar Pagamento<br>291 52008 101 113 Caias Auto 2 - Confinar Pagamento<br>291 52008 101 113 Caias Auto 2 - Confinar Pagamento<br>291 52008 101 113 Caias Auto 2 - Confinar Pagamento<br>291 52008 101 113 Caias Auto 2 - Confinar Pagamento<br>291 52008 101 113 Caias Auto 2 - Confinar Pagamento<br>291 52008 101 113 Caias Auto 2 - Confinar Pagamento<br>291 52 |                                                                                                    |
|                       | 15 2880                              |                  |                                                                                                    |                                                                                                    |
|                       |                                      |                  |                                                                                                    |                                                                                                    |

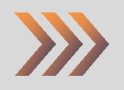

# ÍNDICE

#### 1 Ligar o Computador

- 2 Abrir o Programa
- 2.1 Reiniciar o programa
- 2.2 Iniciar o Turno

## 3 Pagamento

#### 4 <u>Turnos</u>

- 4.1 Abrir
- 4.2 Consultar
- 4.3 Emitir bilhetes
- 4.4 Reembolso de vales
- 4.5 Fechar
- 4.6 Registar matrículas

#### 5 **Operadores**

- 5.1 Níveis de Operadores
- 5.2 Palavra Passe
- 5.3 Alteração da Palavra Passe
- 5.4 Manutenção dos operadores

#### 6 <u>Tarifas</u>

- 6.1 Tabelas
- 6.2 Descontos
- 6.3 Máximo diário
- 6.4 Tempo de pagamento
- 6.5 Tempo de saída
- 6.6 Tempo limite de estacionamento
- 6.7 Escolher tabela a aplicar
- 7 Senhas de desconto
- 8 Avenças
- 9 Parametrizações
- 10 <u>Ver</u>

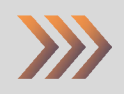

# 1 Ligar o Computador

O computador deve ficar <u>sempre</u> ligado.

Só será desligado em último recurso:

Quando o programa bloquear e depois de ter tentado reiniciá-lo ele não responder.

# 2 Abrir o Programa

Ao ligar o computador, o programa abre automaticamente.

Esta operação demora alguns segundos.

O Operador não deve executar nenhuma operação antes do programa abrir.

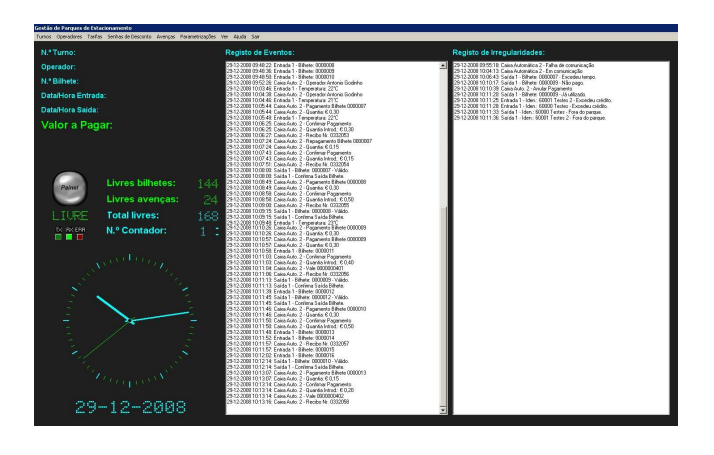

#### 2.1 Reiniciar o programa

No caso do programa bloquear o operador deve reiniciá-lo:

- Vai com o rato ao rodapé e prime <u>uma vez com a tecla do lado direito</u> onde está escrito *Gestão de Parque*. Aparece uma janela com item fechar. Aponta o rato para aquele e prime a tecla do lado esquerdo.

O programa fecha.

Em seguida, vai ao Iniciar (no rodapé) e selecciona:

Programas / Gesparq / Gesparq e prime a tecla do lado esquerdo do rato.

Após alguns segundos o programa abre.

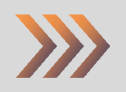

#### 2.2 Iniciar o Turno

Depois de aberto, o operador deve escrever a sua Palavra - Chave e confirma.

| Identificação do Operador | ×      |
|---------------------------|--------|
| Introduzir chave:         |        |
| xxxx                      |        |
| Est Cancelar H Con        | firmar |

# 3 Pagamento

Os códigos de barras impressos nos bilhetes são lidos através de um leitor laser. Automaticamente aparece a quantia a pagar no monitor do computador e no display cliente.

É nesta altura que o operador pode aplicar os descontos aos quais o utilizador poderá ter direito.

Após o pagamento, o operador carrega na tecla enter e o bilhete fica validado para a saída.

Para a emissão do recibo prime a tecla F5.

Na caixa automática de pagamento o bilhete é lido da mesma forma que no pagamento central.

A quantia a pagar aparece no visor.

O utilizador introduz o dinheiro, em notas ou moedas e se tiver troco a receber é-lhe dado.

Depois prime a tecla recibo e este é-lhe entregue.

O cálculo do valor a pagar e o número do recibo é feito no computador do sistema central de pagamento.

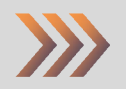

## 4 <u>Turnos</u>

Nesta opção o operador pode abrir, consultar, emitir bilhetes fazer o reembolso de vales, fechar o turno e registar matrículas.

#### 4.1 Abrir

Ao iniciar um turno, o operador necessita de introduzir a sua palavra passe

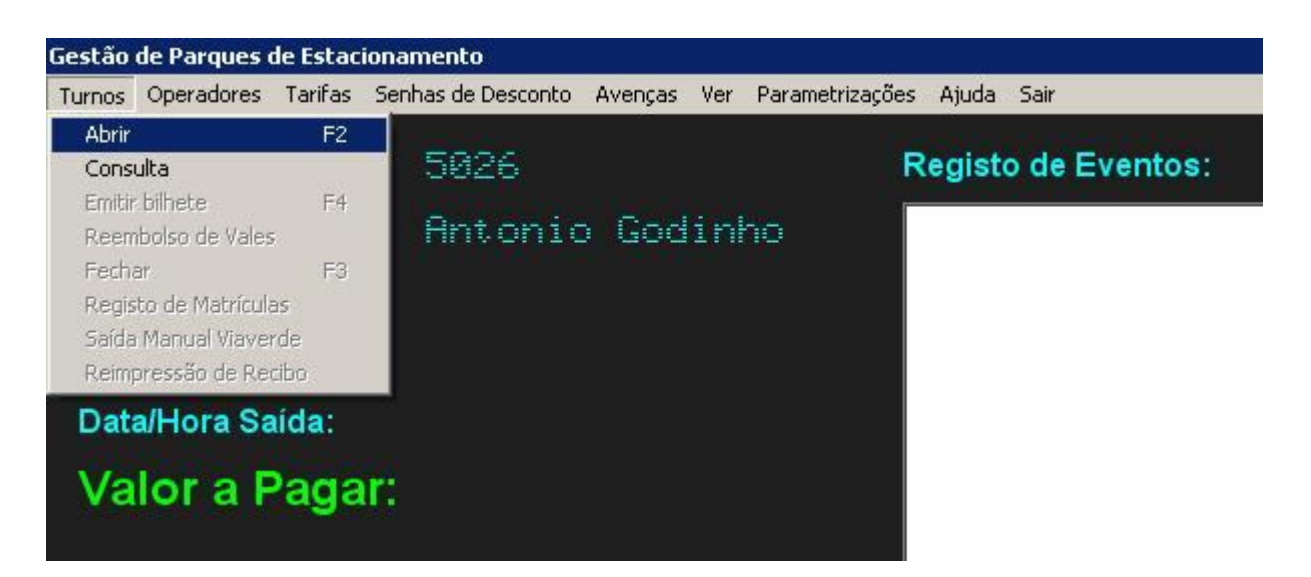

Depois do operador abrir o turno vai ter acesso a várias opções do programa. Estas são variáveis de acordo com o nível dos operadores (ver nível de operadores).

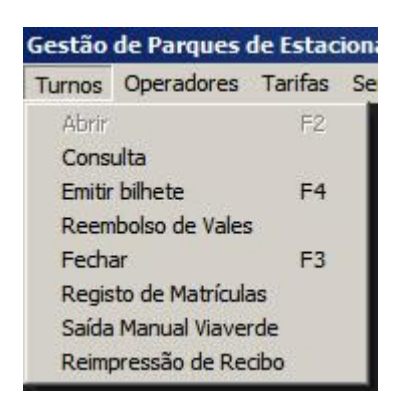

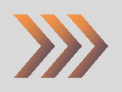

#### 4.2 Consultar

Nesta opção é possível ver os movimentos dos turnos por operador e data. Existe a opção de poder imprimi-los, resumidamente ou detalhado, basta escolher o turno e premir as tecas F1 <u>ou</u> F5, respectivamente.

|      | M                | 4                | •                  | M          |                                                                                                    | <u>ر</u> |
|------|------------------|------------------|--------------------|------------|----------------------------------------------------------------------------------------------------|----------|
| urno | Data/Hora Início | Data/Hora Fim    | Operador           | Pagamentos | Reembolsos                                                                                                    | Total    |
| 0    | 01-01-2005 00:00 |                  | Saida Automatica   | € 0,00     |                                                                                                    | € 0,00   |
| 1    | 01-01-2005 00:00 |                  | Via Verde          | € 133,05   |                                                                                                    | € 133,05 |
| 2    | 09-10-2005 17:54 | 16-10-2005 11:28 | Caixa Automatica 2 | € 0,00     |                                                                                                    | € 0,00   |
| 3    | 13-10-2005 15:49 | 16-10-2005 15:19 | Antonio Godinho    | € 0,00     |                                                                                                    | € 0,00   |
| 4    | 16-10-2005 11:28 | 16-10-2005 19:13 | Caixa Automatica 2 | € 0,00     |                                                                                                    | € 0,00   |
| 5    | 16-10-2005 15:20 | 19-10-2005 08:36 | Antonio Godinho    | € 24,00    |                                                                                                    | € 24,00  |
| 6    | 16-10-2005 19:13 | 16-10-2005 19:13 | Caixa Automatica 2 |            | j (j                                                                                                    | € 0,00   |
| 7    | 16-10-2005 19:13 | 16-10-2005 19:16 | Caixa Automatica 2 |            | , in the second second s | € 0,00   |
| 8    | 16-10-2005 19:16 | 16-10-2005 19:17 | Caixa Automatica 2 |            |                                                                                                    | € 0,00   |
| 9    | 16-10-2005 19:17 | 16-10-2005 19:18 | Caixa Automatica 2 |            |                                                                                                    | € 0,00   |

#### 4.3 Emitir bilhete

Para emitir um bilhete em caso de avaria da máquina de entrada.

Ir a **Turnos** e escolher a opção **Emitir bilhete** ou então premir a tecla **F4** 

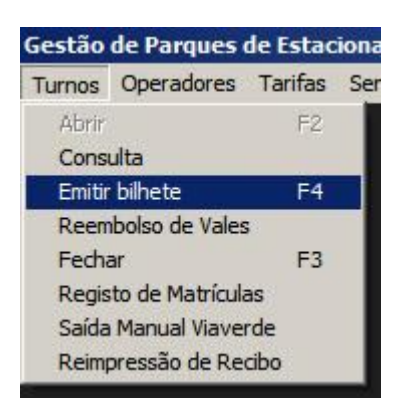

#### 4.4 Reembolso de vales

Quando a máquina automática de pagamento, por alguma razão não consegue fazer um troco, emite um vale.

Esta opção serve para reembolsar o utente no valor correspondente ao vale emitido pela máquina automática de pagamento.

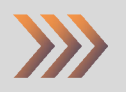

#### 4.5 Fechar

Esta opção serve para fechar o turno que estiver aberto no sistema central (não fecha o das máquinas automáticas, para o fechar terá que ir à máquina de pagamento). Antes de fechar ainda pode imprimir os registos efectuados no sistema central, nesse turno.

# 4.6 Registar matrículas Serve para, o operador poder fazer o registo das matrículas dos automóveis. Para aceder a esta opção basta ir a Turnos E seleccionar a opção Registo de matriculas.

| And Index Second |               |            |
|------------------|---------------|------------|
|                  |               | - CI - C   |
|                  | Matrícula     | Data       |
|                  | * xx-xx-xx    | 31-12-2008 |
|                  |               |            |
|                  |               |            |
|                  |               |            |
|                  |               |            |
|                  |               |            |
|                  |               |            |
|                  |               |            |
|                  |               |            |
|                  |               | <u>ר</u>   |
| Adicion          | ar Matrículas | Sair       |
|                  |               |            |

# 5 **Operadores**

Há três níveis de operadores, cada um com acessos diferentes.

Estes acessos podem ser modificados a pedido do proprietário do Parque.

#### 5.1 Níveis de Operadores

Existem operadores de nível zero, um e dois.

#### 5.1.1 Operador de Nível Zero

Este operador não tem acesso à máquina automática.

Os acessos do operador de nível zero são os seguintes:

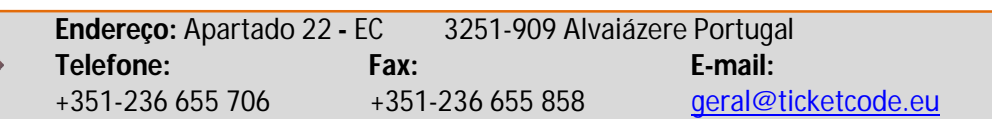

Faz consulta, emissão de bilhetes, reembolso de vales, fecha o turno e regista matrículas.

Pode alterar a palavra – chave.

Altera o tempo de saída.

Pode descontar manualmente ou emitir senhas de desconto.

Consulta clientes, grava, lê e procura os identificadores, lê os cartões magnéticos.

#### 5.1.2 Operador de Nível Um

Este operador é em tudo igual ao de nível zero excepto ao que diz respeito à máquina automática. Neste caso ele já lhe tem acesso podendo esvaziar os cofres, carregar ou descarregar hoppers e fechar turno.

#### 5.1.3 Operador de Nível Dois

Este operador é considerado um supervisor.

Neste nível, após a introdução da palavra – chave o turno não abre automaticamente, terá que seleccionar o item abrir, em turnos. Isto é para evitar fechar um turno sempre que o supervisor queira consultar ou modificar algo.

<u>Sem abrir turno</u>, o supervisor não tem acesso às tarefas de pagamento mas pode consultar e/ou alterar o seguinte:

| TURNOS                         | OPERADORES                  | TARIFAS                                                                          | SENHAS DE DESCONTO                              |
|--------------------------------|-----------------------------|----------------------------------------------------------------------------------|-------------------------------------------------|
| Abrir turno<br>Consultar turno | Alterar chave<br>Manutenção | Tabelas<br>Descontos<br>Máximo diário<br>Tempo de<br>pagamento<br>Tempo de saída | Consultar<br>Descontar<br>manualmente<br>Emitir |

| Avenças                                                                                                    | PARAMETRIZAÇÕES                                                                                                    | VER                                                                                |
|----------------------------------------------------------------------------------------------------|----------------------------------------------------------------------------------------------------|------------------------------------------------------------------------------------|
| Anti passe back<br>Clientes<br>Identificadores<br>Ler identificadores<br>Ler cartão magnético<br>Procurar Identificador<br>Tipos | Acertar relógio<br>Iluminação do painel<br>Impressão automática do<br>recibo<br>Mensagem do display<br>Textos de bilhetes e recibos | Estado das caixas automáticas<br>Estado das máquinas<br>Estatísticas<br>Movimentos |

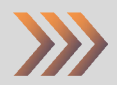

Após a consulta e/ou alteração, o supervisor terá que escolher a opção <u>Sair</u> e, em seguida, o operador que esteja nesse turno precisa de introduzir a sua palavra – passe para continuar a trabalhar.

<u>Abrindo turno</u>, o supervisor tem acesso aos pontos descritos anteriormente e a todas as tarefas de pagamento.

#### 5.2 Palavra – Passe

As palavras – passe estão configuradas para quatro dígitos.

Cada operador tem a sua e não deve transmiti-la a outro operador. Os turnos ficarão registados identificando os operadores que estiveram responsáveis pelo funcionamento e gestão do parque.

#### 5.3 Alteração da Palavra Passe

Por razões de segurança é necessário alterar a chave. Para alterar a palavra – passe procede-se da seguinte maneira: Com o rato selecciona-se *Operadores*, depois abre *Alterar Chave* Introduz-se a chave actual, depois a nova e confirma-se.

| Alterar Chave            | ×   |
|--------------------------|-----|
| Introduzir chave actual: |     |
| xxxx                     |     |
| Introduzir chave nova:   |     |
| XXXXXX                   |     |
| Est Cancelar Confir      | mar |

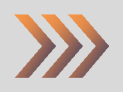

#### 5.4 Manutenção dos operadores

É neste item que se faz o registo dos operadores. Escreve-se o nome, o operador digita a sua chave, é-lhe atribuído o nível e coloca-se a data de validade do seu contrato de trabalho.

Operadores - Manutenção X C <u>Sair</u> 10 ÷ Nível Acesso Identificador Número Nome Chave Validade . Þ 0 Saida Automatica XXXXXX 0 31-12-2035 XX 0 31-12-2035 1 Silvia Lopes XX 1 31-12-2035 2 Helder Ribeiro 2 3 Antonio Godinho XX 31-12-2035 3 4 Caixa Automatica 1 XXXXXX 31-12-2035 5 Caixa Automatica 2 XXXXXX 3 31-12-2035 6 Caixa Automatica 3 \*\*\*\*\* 3 31-12-2035 XXXXXX 3 7 Caixa Automatica 4 31-12-2035 8 Caixa Automatica 5 XXXXXX 3 31-12-2035 9 Caixa Automatica 6 3 XXXXXX 31-12-2035 10 Luis Tenrinho XXXX 1 31-12-2035 11 Joao Silva XXXX 1 31-12-2035 4 •

Menu Operadores escolher a opção Manutenção.

# 6 <u>Tarifas</u>

O processo de verificação das tarifas baseia-se na correspondência entre o período de permanência no parque e uma dada tabela de tarifas.

| Gestão de Parques       | de Estac | ionamento              |         |
|-------------------------|----------|------------------------|---------|
| Turnos Operadores       | Tarifas  | Senhas de Desconto     | Avenças |
| - STARGER AND - STARGER | Tabe     | las                    |         |
| N.º Turno:              | Deso     | ontos                  | 10      |
| A State State           | Máxir    | no diário              |         |
| Operador:               | Temp     | o de Pagamento         |         |
| N. O. D. M.             | Temp     | o de Saída             |         |
| N.º Bilhete:            | Temp     | o Limite de Estacionam | iento   |
| Data/Hora Er            | Escol    | her Tabela a Aplicar   | 2010.0  |

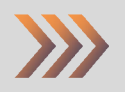

#### 6.1 Tabelas

O sistema assenta na definição do tarifário a aplicar aos utilizadores do parque de estacionamento numa base semanal Podem ainda ser definidos dois períodos do dia independentes (períodos diurno e nocturno), entre os quais o tarifário pode variar. Em cada um destes dois períodos deve-se então indicar qual a tabela de tarifas correspondente. Finalmente, e num outro módulo de programação, podem-se então definir as tabelas de tarifas. Estas tabelas permitem definir períodos (de resolução mínima de um minuto). A cada período é assinalado o valor a pagar. É também possível definir dias do ano com tarifário independente, como o caso de feriados.

| IX < <b>&gt; &gt; + + -</b> 4 |              | 100000       |                 |                          |                      |                |                    |          |        |         |   |
|-------------------------------|--------------|--------------|-----------------|--------------------------|----------------------|----------------|--------------------|----------|--------|---------|---|
|                               |              |              | io Inío<br>1 01 | cio Validade<br>-01-2005 | Fim Valie<br>31-12-2 | dade  <br>:035 | Descriçã<br>Normal | io:      |        |         |   |
|                               | •            | M            | +               | -                        |                      | 1 .            | 1                  | 8        | 1      | e       | 1 |
|                               |              |              | Ho              | rário                    |                      |                |                    |          |        |         |   |
| Período Dom Tarif. S          | eg Tarif.    | Ter Tarif. Q | ua T            | farif. Qui               | Tarif. Se:           | k Tarif.       | Sab                | Tarif. F | Fer    | Tarif.  |   |
| 00:00 1 0                     | )0:00 1      | 00:00 1 0    | 00:00           | 1 00:00                  | 1 00:                | 00 1           | 00:00              | 1 (      | 00:00  | 1       |   |
| Feriados                      |              | •            | M               | +<br>Tari                | <b>—</b><br>fas      | -              | -1                 |          | 8      | 0       | × |
| Feriados                      |              | -            |                 | Tari                     | fas                  |                |                    |          |        |         |   |
| Data Co                       | ódigo Tarifa | Código Sub-t | arifa N         | .ª Períodos              | Duração              | Período        | Preço/             | Período  | o Ir   | nicial? | - |
| 13-06-2006                    |              | 1            | 0               | 96                       | 00:15                |                |                    | ŧU       | 1,15 N |         |   |
|                               |              | 2            | 0               | 96                       | 00:15                |                |                    | ŧu       | 1,00 N |         |   |
|                               |              | 3            | U               | 32                       | 00:15                |                |                    | ŧU       | 1,15 N |         |   |
|                               |              | -            | 0               | 48                       | 00:15                |                | -                  | - ĐU     |        | 5<br>6  | _ |
| ليار                          |              |              | U               | 16                       | 00:15                |                |                    | ŧU       | 1,15 M |         | - |

#### 6.2 Descontos

O sistema permite atribuir descontos em valor, tempo ou percentagem.

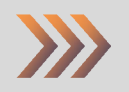

#### 6.3 Máximo diário

Pode definir-se um valor máximo diário a pagar.

#### 6.4 Tempo de pagamento

Tolerância que se atribui ao tempo de permanência no parque com o objectivo do utente não ser prejudicado quer no tempo de estacionamento quer no de pagamento.

| Tempo de Pagament | to X      |
|-------------------|-----------|
| Tempo:            | 0:05:00 ÷ |
| ESC Cancelar      | Confirmar |

#### 6.5 Tempo de saída

Tolerância atribuída para o utente retirar a viatura do parque, após o pagamento.

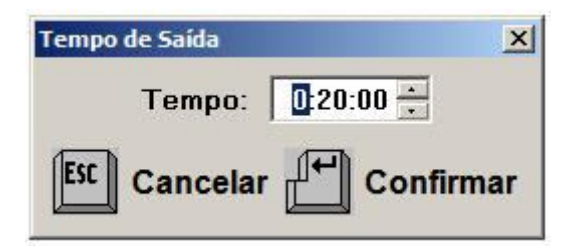

#### 6.6 Tempo limite de estacionamento

Pode atribuir-se um tempo limite de estacionamento.

#### 6.7 Escolher tabela a aplicar

Pode ser escolhida uma tabela pré definida para características de viaturas, local de estacionamento, etc.

Só pode se executado no sistema central.

# 7 Senhas de desconto

É neste item que se emitem as senhas de desconto e se pode consultar as emitidas a sua utilização e descontar manualmente.

| Gestão de Parques de Estac | ionamento                                |          |     |                 |       |      |
|----------------------------|------------------------------------------|----------|-----|-----------------|-------|------|
| Turnos Operadores Tarifas  | Senhas de Desconto                       | Avenças  | Ver | Parametrizações | Ajuda | Sair |
| N.º Turno:                 | Consulta<br>Descontar Manualr<br>Emissão | nente F5 |     | R               | egist | o de |
| Operador:                  | - mmourise                               | , ana    | αñ  | 10              |       |      |

# 8 <u>Avenças</u>

É neste item que se registam a identificação o valor, a data de validade e a localização (dentro ou fora do parque) dos contratos. No caso dos crediparques è onde estão registados os valores do carregamento e do saldo.

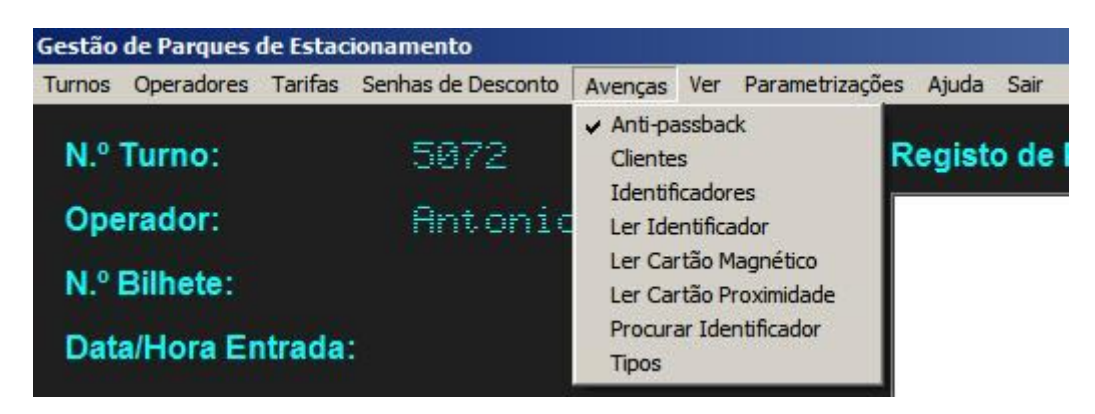

# 9 Parametrizações

È onde se executam as várias configurações do sistema: Acerto do relógio, iluminação do painel, impressão automática do recibo, mensagem do display, textos dos bilhetes e dos recibos e activar ou desactivar a saída quando não houver valor a pagar. Com excepção à emissão automática do recibo, estes itens só podem ser alterados pelo supervisor.

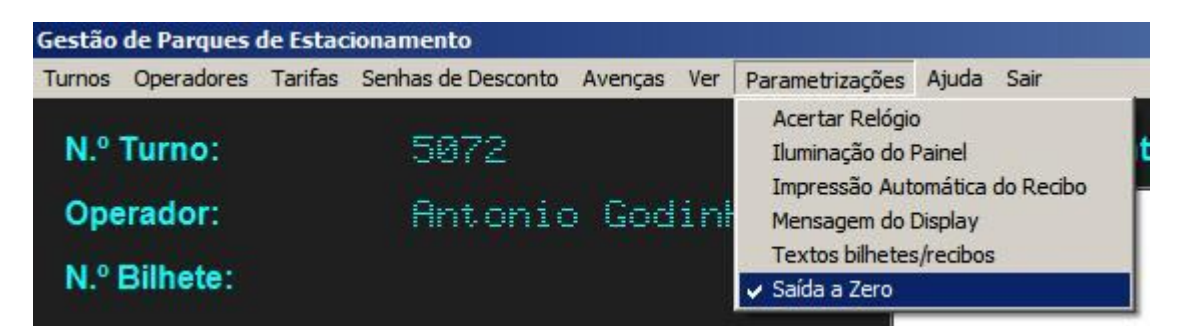

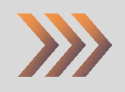

## 10 <u>Ver</u>

É onde se faz a consulta do estado da máquina automática de pagamento, entrada, saída, estatísticas, e movimentos de todos os pagamentos executados e de que forma foram feitos. No movimento também se pode consultar o movimento por operador, data, hora, etc.

| N.º Turno:       5072         Operador:       Ant on io       God         N.º Bilhete:       Estatósticas       Movimentos         Eventos / Irregularidades       Eventos / Irregularidades         Piárias       Yeresais         Anuais       Yeresais         Anuais       Yeresais         Yeresais       Yeresais         Yeresais       Yeresais         Anuais       Yeresais         Antion 1       Yeresais         Yeresais       Yeresais         Yeresais       Yeresais         Yeresais       Yeresais         Yeresais <t< th=""><th></th><th>Operadores</th><th>Tarifas</th><th>Senha</th><th>as de</th><th>Desconto</th><th>Avenças</th><th>Ver</th><th>Parametr</th><th>izações</th><th>Ajuda S</th><th>Sair</th></t<>                                                                                                    |                                                                                          | Operadores                                                                                                   | Tarifas                                                                | Senha                                                                                                    | as de | Desconto                                                                       | Avenças                                                                                                    | Ver                                                                                                    | Parametr                                                                                                    | izações   | Ajuda S    | Sair   |
|----------------------------------------------------------------------------------------------------|------------------------------------------------------------------------------------------|----------------------------------------------------------------------------------------------------|------------------------------------------------------------------------|----------------------------------------------------------------------------------------------------|-------|--------------------------------------------------------------------------------|----------------------------------------------------------------------------------------------------|----------------------------------------------------------------------------------------------------|----------------------------------------------------------------------------------------------------|-----------|------------|--------|
| N.º Bilhete:       Conico God         Mensais       Mensais         Anuais       Ver Gráfico 1       Ver Gráfico 2         Natisticas       X         Data:       17:10:2005       I<                                                                                                    | N O                                                                                      | Turne                                                                                                    |                                                                        |                                                                                                    | Sa    | 70                                                                             |                                                                                                    | E                                                                                                    | stado das (                                                                                                    | Caixas Ai | utomáticas | Ctrl+A |
| Operador:       Antonio God         N.º Bilhete:       Movimentos         Eventos / Irregularidades                                                                                                    |                                                                                          | Turno.                                                                                                    |                                                                        |                                                                                                    | 96    | 1                                                                              |                                                                                                    | E                                                                                                    | statústicas                                                                                                    | Maquinas  | ,          | CUIHM  |
| N.º Elihete:         Piárias         Diárias         Semanais         Mensais         Anuais         Sair         statísticas         Ver Bráfico 1         Ver Bráfico 2         Nº Horas Pagamentos Valor         1         0         1         0         1         0         1         0         1         0         1         0         1         0         1         1         1         1         1         1         1         1         1         1         1         1         1         1         1         1         1         1         1         1         1         1         1         1         1         1         1         1         1 <td>Ope</td> <td>erador:</td> <td></td> <td></td> <td>An</td> <td>tonic</td> <td>God</td> <td>M</td> <td>lovimentos</td> <td></td> <td></td> <td></td>                                                                                                    | Ope                                                                                      | erador:                                                                                                    |                                                                        |                                                                                                    | An    | tonic                                                                          | God                                                                                                    | M                                                                                                    | lovimentos                                                                                                    |           |            |        |
| N.º Bilhete:         /er Estatísticas       ×         Diárias       ×         Semanais       ×         Anuais       ×         Anuais       ×         Sajr       ×         statísticas       ×         Data:       17-10-2005       ×       ×         Hora Entradas       Hora Saídas       ×       ×         0       1       8       63       €       12.253       € 158,20         Hora Entradas       Hora Saídas       N.º Horas Pagamentos Valor       ×         10       1       295       € 202,30       1         9       82       10       71       1       6       8       6 202,30         11       66       12       70       13       55       9       € 31,50         13       55       13       53       13       53       6       8       € 29,40         14       10       14       66       7       7       € 30,10       1       6       8       € 29,40         14       10       14       66       7       7       € 30,10       1       67,70       14       1       <                                                                                                    |                                                                                          |                                                                                                    |                                                                        |                                                                                                    |       |                                                                                |                                                                                                    | E                                                                                                    | ventos / In                                                                                                    | regularid | ades       |        |
| Mensais       Mensais         Anuais       Anuais         Sair       Sair         statisticas       N.º Horas Pagamentos Valor         7       11         8       63         9       82         10       71         11       66         12       68         13       55         13       55         14       10         15       62         16       73         16       73         10       15         11       14         15       62         16       73         16       73         17       16         13       57         14       10         15       62         16       77         11       66         12       76         14       10         15       57         16       57         17       14         17       16                                                                                                    | N.º I                                                                                    | Bilhete:                                                                                                    |                                                                        |                                                                                                    |       |                                                                                |                                                                                                    |                                                                                                    |                                                                                                    |           |            |        |
| Mensais       Mensais         Anuais       Mensais         Sair       N         statisticas       N         statisticas       N         Ver Gráfico 1       Ver Gráfico 2         Hora       Saídas       N.º Horas         10       1       0       253         11       66       11       255       4         12       68       12       70       5       9       631,50         13       55       13       53       6       8       623,40         14       110       14       66       7       7       6       8       623,40         14       10       15       62       15       77       14       1       67,70         16       73       16       57       14       1       67,70       1                                                                                                    |                                                                                          |                                                                                                    |                                                                        |                                                                                                    |       |                                                                                |                                                                                                    |                                                                                                    |                                                                                                    |           |            |        |
| Image: Constraint of the second status of the second status o |                                                                                          |                                                                                                    |                                                                        |                                                                                                    |       |                                                                                |                                                                                                    |                                                                                                    |                                                                                                    |           |            |        |
| Diárias         Semanais         Mensais         Anuais         Sajr         Statisticas         Ver Gráfico 1         Ver Gráfico 2         N.º Hora Saídas         N.º Horas Pagamentos Valor         Oata:       17.10.2005       Mera Saídas       N.º Horas Pagamentos Valor         Mora Entradas       Hora Saídas       N.º Horas Pagamentos Valor         9       924       2       10       25       6 202,30         10       71       10       35       3       39       6 67,20         11       66       12       70       5       9       6 31,50         13       55       13       53       6       8       6 29,40         14       10       14       66       7       7       6 30,10         15       62       15       77       10       1       6 7,00         16       73       16       57       14       1       6 7,00                                                                                                    | er Est                                                                                   | atisticas                                                                                                    | ×                                                                      | 5                                                                                                    |       |                                                                                |                                                                                                    |                                                                                                    |                                                                                                    |           |            |        |
| Semanais         Mensais         Anuais         Sair         Statisticas         X         Oata: 17-10-2005         I Area       I         Ver Gráfico 1       Ver Gráfico 2         Hora Entradas       Hora Saídas       N.º Horas Pagamentos Valor         10       71       1         8       63       9       24         9       82       9       24         10       71       10       35       4       1295       € 202,30         11       66       11       55       4       17       € 44,80         12       68       12       70       5       9       € 31,50         13       55       13       53       6       8       € 29,40         14       100       1       € 7,00       1       € 7,00         15       627       16       57       14       1       € 7,00         16       57       14       1       € 7,00       1       € 7,70                                                                                                    |                                                                                          | <u>D</u> iárias                                                                                              |                                                                        |                                                                                                    |       |                                                                                |                                                                                                    |                                                                                                    |                                                                                                    |           |            |        |
| Mensais         Anuais         Sajr         Statisticas         X         Data: 17-10-2005         Hora       Anuais       X         Hora       Saidas       X         N.º Horas       Pagamentos       Valor         N.º Horas       Pagamentos       Valor         N.º Horas                                                                                                    |                                                                                          | <u>S</u> emanais                                                                                             |                                                                        |                                                                                                    |       |                                                                                |                                                                                                    |                                                                                                    |                                                                                                    |           |            |        |
| $\Delta$ nuais         Sair         statisticas         Ver Gráfico 1         Ver Gráfico 2         Hora Entradas       Hora Saídas       N.º Horas Pagamentos Valor         7       11       0       1         8       63       9       24         9       82       9       24         10       71       10       35         11       66       11       25         12       68       12       70         13       55       13       53         14       10       14       66         7       7       6       8         6       8       629,40         14       10       1       67,70         16       73       15       77         14       10       1       67,00         14       10       1       67,00         15       67       14       1       67,70         16       73       16       1       67,70                                                                                                    |                                                                                          | <u>M</u> ensais                                                                                              |                                                                        |                                                                                                    |       |                                                                                |                                                                                                    |                                                                                                    |                                                                                                    |           |            |        |
| Statisticas         Ver Gräfico 1         Ver Gräfico 1         0         0         N.º Horas Pagamentos Valor         0         10         10         10         10         10         10         10         10 </td <td></td> <td>Anuais</td> <td></td> <td></td> <td></td> <td></td> <td></td> <td></td> <td></td> <td></td> <td></td> <td></td>                                                                                                    |                                                                                          | Anuais                                                                                                    |                                                                        |                                                                                                    |       |                                                                                |                                                                                                    |                                                                                                    |                                                                                                    |           |            |        |
| Sair         statisticas         Ver Gráfico 2         N.º Horas Pagamentos Valor         Hora Entradas       Hora Saídas       N.º Horas Pagamentos Valor         7       11       0       1       23 $1233$ $1270$ $1155$ $11577$ $11$ $253$ $1123,20$ 10       71       11 $55$ $1270$ $3339$ $667,20$ 11 $66$ $8$ $29,40$ $1270$ $5$ $9$ $631,50$ 13 $55$ $13$ $53$ $6$ $8$ $29,40$ 14 $110$ $14$ $66$ $7$ $7$ $630,10$ $15$ $62$ $15$ $77$ $10$ $1$ $67,70$ $16$ $57$ $14$ $1$ $67,70$ $10$ $1$ $67,70$                                                                                                    |                                                                                          | Ondois                                                                                                    |                                                                        |                                                                                                    |       |                                                                                |                                                                                                    |                                                                                                    |                                                                                                    |           |            |        |
| statísticas         X         Data: $17.10.2005$ I I I I I I I I I I I I I I I I I I I                                                                                                    |                                                                                          |                                                                                                    |                                                                        |                                                                                                    |       |                                                                                |                                                                                                    |                                                                                                    |                                                                                                    |           |            |        |
| Statisticas         Ver Gráfico 1         Ver Gráfico 1         Ver Gráfico 1         Ver Gráfico 1         Ver Gráfico 1         Ver Gráfico 1         Ver Gráfico 1         Ver Gráfico 1         Ver Gráfico 1         Ver Gráfico 1         Ver Gráfico 2         N.º Horas Pagamentos Valor         0       1       0       253       € 158,20         10       71       0       3       39       € 67,20         11       0       3       39       € 67,20       4         12       68       12       70       5       9       € 31,50         13       55       13       53       6       8       € 29,40         14       10       14       66       7       7       € 30,10         15       62       15       77       10       1       € 7,00         16       73       16       57       14       1       € 7,70         16       73       16       57       14       1       € 7,                                                                                                    |                                                                                          | Sajr                                                                                                    |                                                                        |                                                                                                    |       |                                                                                |                                                                                                    |                                                                                                    |                                                                                                    |           |            |        |
| Data: $17.10-2005$ I       I       Ver Gráfico 1       Ver Gráfico 2         Hora       Entradas       Image: Construction of the construction of the con                                                                                                    |                                                                                          | Sajr                                                                                                    |                                                                        |                                                                                                    |       |                                                                                |                                                                                                    |                                                                                                    |                                                                                                    |           |            |        |
| Hora       Entradas       Hora       Saídas       N.º Horas       Pagamentos       Valor         7       11       0       1       0       253 $\in$ 158,20         9       82       9       24       1       295 $\in$ 202,30         10       71       0       3       39 $\in$ 67,20         11       66       11       55       4       17 $\in$ 44,80         12       68       12       70       5       9 $\in$ 31,50         13       55       13       53       6       8 $\notin$ 29,40         14       110       14       66       7       7 $\notin$ 30,10         15       62       15       77       10       1 $\notin$ 7,00         16       73       14       1 $\notin$ 7,00       1 $\notin$ 7,00                                                                                                    | statíst                                                                                  | Sajr<br>iicas                                                                                                |                                                                        |                                                                                                    |       |                                                                                |                                                                                                    |                                                                                                    |                                                                                                    | ×         |            |        |
| 7       11       0       1       0       253 $\varepsilon$ 158,20         8       63       8       4       1       295 $\varepsilon$ 202,30         9       82       9       24       2       106 $\varepsilon$ 123,20         10       71       10       35       3       39 $\varepsilon$ 67,20         11       66       11       55       4       17 $\varepsilon$ 44,80         12       68       12       70       5       9 $\varepsilon$ 31,50         13       55       13       53       6       8 $\varepsilon$ 29,40         14       110       14       66       7       7 $\varepsilon$ 30,10         15       62       15       77       10       1 $\varepsilon$ 7,70         16       73       16       57       14       1 $\varepsilon$ 7,70                                                                                                    | statíst<br>)ata:                                                                         | Sajr<br>icas<br>17-10-2005                                                                                   |                                                                        |                                                                                                    | ►I    | Ver Grá                                                                        | fico1                                                                                                    | Ve                                                                                                    | er Gráfico <u>2</u>                                                                                                    | ×         |            |        |
| 8       63       8       4       1       295 $\in$ 202,30         9       82       9       24       2       106 $\in$ 123,20         10       71       10       35       3       39 $\in$ 67,20         11       66       11       55       4       17 $\in$ 44,80         12       68       12       70       5       9 $\in$ 31,50         13       55       13       53       6       8 $\in$ 29,40         14       110       14       66       7       7 $\in$ 30,10         15       62       15       77       10       1 $\notin$ 7,70         16       77       14       1 $\notin$ 7,70 $#$ 7,70                                                                                                    | statíst<br>Data:  <br>Hora   E                                                           | Sajr<br>icas<br>17-10-2005<br>Entradas                                                                       | Hora Sa                                                                | Í ► []                                                                                                    |       | Ver Grá                                                                        | fico 1                                                                                                    | Ve                                                                                                    | er Gráfico <u>2</u><br>alor                                                                                                    | ×         |            |        |
| 9       82       9       24       2       106 $\in$ 123,20         10       71       10       35       3       39 $\in$ 67,20         11       66       11       55       4       17 $\in$ 44,80         12       68       12       70       5       9 $\in$ 31,50         13       55       13       53       6       8 $\in$ 29,40         14       110       14       66       7       7 $\notin$ 30,10         15       62       15       77       10       1 $\notin$ 7,00         16       73       16       57       14       1 $\notin$ 7,70                                                                                                    | statíst<br>Data:  <br>Hora   E<br>7                                                      | Sajr<br>ticas<br>17-10-2005<br>Entradas                                                                      | Hora Sa                                                                | Í ► 1                                                                                                    |       | Ver Grá<br>N.º Horas<br>0                                                      | fico 1                                                                                                    | Ve<br>s Va<br>3                                                                                                    | er Gráfico <u>2</u><br>alor                                                                                                    | ×         |            |        |
| $ \begin{array}{c c c c c c c c c c c c c c c c c c c $                                                                                                    | tatist<br>Data:  <br>Hora E<br>7<br>8                                                    | Sajr<br>icas<br>17-10-2005<br>Entradas                                                                       | Hora Sa<br>0<br>8                                                      | Ídas<br>1<br>4                                                                                                    |       | Ver Grå<br>N.º Horas<br>0<br>1                                                 | fico 1                                                                                                    | Ve<br>s Va<br>3<br>5                                                                                                    | er Gráfico <u>2</u><br>alor<br>€ 158,20<br>€ 202,30                                                                                                 | ×         |            |        |
| 11 $66$ 11 $55$ 4 $17$ $€ 44,80$ 12 $68$ $12$ $70$ $5$ $9$ $€ 31,50$ 13 $55$ $13$ $53$ $6$ $8$ $€ 29,40$ 14 $110$ $14$ $66$ $7$ $7$ $€ 30,10$ 15 $62$ $15$ $77$ $10$ $1$ $€ 7,00$ 16 $73$ $16$ $57$ $14$ $1$ $€ 7,70$                                                                                                    | tatist<br>Data:  <br>Hora E<br>7<br>8<br>9                                               | Sajr<br>icas<br>17-10-2005<br>Entradas<br>11<br>63<br>82                                                     | Hora Sa<br>0<br>8<br>9                                                 | í/das<br>1<br>4<br>24                                                                                                    |       | Ver Grá<br>N.º Horas<br>0<br>1<br>2                                            | fico 1                                                                                                    | Ve<br>s Va<br>3<br>5                                                                                                    | er Gráfico <u>2</u><br>alor<br>€ 158,20<br>€ 202,30<br>€ 123,20                                                                                     | ×         |            |        |
| 1268127059 $\pounds$ 31,501355135368 $\pounds$ 29,4014110146677 $\pounds$ 30,1015621577101 $\pounds$ 7,0016731657141 $\pounds$ 7,70                                                                                                    | statíst<br>Data:<br>Hora E<br>7<br>8<br>9<br>10                                          | Sajr<br>icas<br>17-10-2005<br>Intradas<br>111<br>63<br>82<br>71                                              | Hora Sa<br>0<br>8<br>9<br>10                                           | Index 1 Index 1 In                                                                                                    |       | Ver Grå<br>N.º Horas<br>0<br>1<br>2<br>3                                       | fico 1<br>Pagamento:<br>255<br>299<br>100<br>33                                                                                                    | Ve<br>s Va<br>3<br>5<br>6<br>9                                                                                                    | er Gráfico <u>2</u><br>alor<br>€ 158,20<br>€ 202,30<br>€ 123,20<br>€ 67,20                                                                          | ×         |            |        |
| 13     55     13     53     6     8     € 29,40       14     110     14     66     7     7     € 30,10       15     62     15     77     10     1     € 7,00       16     73     16     57     14     1     € 7,70                                                                                                    | tatíst<br>Data:<br>Hora E<br>7<br>8<br>9<br>10<br>11                                     | Sajr<br>icas<br>17-10-2005<br>Entradas<br>11<br>63<br>82<br>71<br>66                                         | Hora Sa<br>0<br>8<br>9<br>10<br>11                                     | ídas<br>1<br>4<br>24<br>35<br>55                                                                                                    |       | Ver Gra<br>N.º Horas<br>0<br>1<br>2<br>3<br>4                                  | Fice 1                                                                                                    | Ve<br>s Va<br>3<br>5<br>6<br>9<br>7                                                                                                    | er Gráfico <u>2</u><br>alor<br>€ 158,20<br>€ 202,30<br>€ 123,20<br>€ 67,20<br>€ 44,80                                                               | ×         |            |        |
| 14     110     14     66     7     7     € 30,10       15     62     15     77     10     1     € 7,00       16     73     16     57     14     1     € 7,70                                                                                                    | tatist<br>Data:<br>Hora E<br>7<br>8<br>9<br>10<br>11<br>11<br>12                         | Sajr<br>icas<br>17-10-2005<br>Entradas<br>11<br>63<br>82<br>71<br>66<br>68                                   | Hora Sa<br>0<br>8<br>9<br>10<br>11<br>12                               | Interpretation interpretation interpretatio interpretation interpretation interpretation int |       | Ver Grá<br>N.º Horas<br>0<br>1<br>2<br>3<br>4<br>5                             | fico 1                                                                                                    | Ve<br>s Va<br>3<br>5<br>6<br>7<br>7                                                                                                    | er Gráfico <u>2</u><br>alor<br>€ 158,20<br>€ 202,30<br>€ 123,20<br>€ 67,20<br>€ 44,80<br>€ 31,50                                                    | ×         |            |        |
| 15         62         15         77         10         1         € 7,00           16         73         16         57         14         1         € 7,70                                                                                                    | tatist<br>Data:  <br>Hora E<br>7<br>8<br>9<br>10<br>11<br>11<br>12<br>13                 | Sajr<br>icas<br>17-10-2005<br>Entradas<br>11<br>63<br>82<br>71<br>66<br>68<br>55                             | Hora Sa<br>0<br>8<br>9<br>10<br>11<br>12<br>13                         | Interpretation interpretation interpretatio interpretation interpretation interpretation int |       | Ver Grá<br>N.º Horas<br>0<br>1<br>2<br>3<br>4<br>5<br>6                        | fico 1                                                                                                    | Ve<br>s Va<br>3<br>5<br>6<br>9<br>7<br>7<br>9<br>3                                                                                                    | r Gráfico <u>2</u><br>elor<br>€ 158,20<br>€ 202,30<br>€ 123,20<br>€ 67,20<br>€ 44,80<br>€ 31,50<br>€ 29,40                                          | ×         |            |        |
| 16 73 16 57 14 1 €7,70                                                                                                    | tatist<br>Data:<br>Hora E<br>7<br>8<br>9<br>10<br>11<br>12<br>13<br>14                   | Sajr<br>icas<br>17-10-2005<br>Intradas<br>111<br>63<br>82<br>71<br>66<br>88<br>55<br>110                     | Hora Sa<br>0<br>8<br>9<br>10<br>11<br>12<br>13<br>14                   | Image: A constraint of the second second |       | Ver Gra<br>N.º Horas<br>0<br>1<br>2<br>3<br>4<br>5<br>6<br>7                   | fico 1<br>Pagamento:<br>255<br>295<br>106<br>30<br>106<br>31<br>30<br>11<br>30<br>11<br>30<br>11<br>30<br>11<br>30<br>11<br>30<br>11<br>30<br>11<br>30<br>11<br>11<br>30<br>11<br>11<br>30<br>11<br>11<br>11<br>11<br>11<br>11<br>11<br>11<br>11<br>11<br>11<br>11<br>11 | Ve<br><u>s</u> Va<br><u>s</u> Va<br><u>s</u> | er Gráfico <u>2</u><br>alor<br>€ 158,20<br>€ 202,30<br>€ 123,20<br>€ 67,20<br>€ 44,80<br>€ 31,50<br>€ 29,40<br>€ 30,10                              | ×         |            |        |
|                                                                                                    | tatist<br>Data:<br>Hora E<br>7<br>8<br>9<br>10<br>11<br>12<br>13<br>14<br>15             | Sajr<br>icas<br>17-10-2005<br>Entradas<br>111<br>63<br>82<br>71<br>66<br>68<br>55<br>110<br>62               | Hora Sa<br>0<br>8<br>9<br>10<br>11<br>12<br>13<br>14<br>15             | iídas íídas 1 4 24 35 55 70 53 66 77                                                                                                    |       | Ver Grá<br>N.º Horas<br>0<br>1<br>2<br>3<br>4<br>5<br>6<br>7<br>10             | fice 1                                                                                                    | Ve<br>s Va<br>3<br>5<br>5<br>6<br>9<br>9<br>9<br>9<br>3<br>7                                                                                                    | er Gráfico <u>2</u><br>alor<br>€ 158,20<br>€ 202,30<br>€ 123,20<br>€ 67,20<br>€ 44,80<br>€ 31,50<br>€ 29,40<br>€ 30,10<br>€ 7,00                    | ×         |            |        |
| 1/                                                                                                    | tatist<br>Data:<br>7<br>8<br>9<br>10<br>11<br>12<br>13<br>14<br>15<br>16                 | Sajr<br>icas<br>17-10-2005<br>Entradas<br>111<br>63<br>82<br>71<br>66<br>68<br>55<br>110<br>62<br>73         | Hora Sa<br>0<br>8<br>9<br>10<br>11<br>12<br>13<br>14<br>15<br>16       | Interpretation interpretation interpretatio interpretation interpretation interpretation int |       | Ver Grá<br>N.º Horas<br>0<br>1<br>2<br>3<br>4<br>5<br>6<br>7<br>10<br>14       | fico 1                                                                                                    | Ve<br>s Va<br>3<br>5<br>5<br>5<br>6<br>9<br>9<br>7<br>7<br>1                                                                                                    | er Gráfico <u>2</u><br>elor<br>€ 158,20<br>€ 202,30<br>€ 123,20<br>€ 67,20<br>€ 44,80<br>€ 31,50<br>€ 29,40<br>€ 30,10<br>€ 7,00<br>€ 7,70          | ×         |            |        |
|                                                                                                    | tatist<br>Data:<br>Hora E<br>7<br>8<br>9<br>10<br>11<br>12<br>13<br>14<br>15<br>16<br>17 | Sajr<br>icas<br>17-10-2005<br>Entradas ▲<br>111<br>63<br>82<br>71<br>66<br>88<br>55<br>110<br>62<br>73<br>64 | Hora Sa<br>0<br>8<br>9<br>10<br>11<br>12<br>13<br>14<br>15<br>16<br>17 | Ídas<br>íídas<br>1<br>4<br>24<br>35<br>55<br>70<br>53<br>66<br>77<br>53<br>66<br>77<br>57<br>57                                                                                                    |       | Ver Grá<br>N.º Horas<br>0<br>1<br>2<br>3<br>4<br>5<br>6<br>7<br>10<br>14<br>16 | fico 1                                                                                                    | Ve<br><u>s</u> Va<br>3<br>5<br>5<br>6<br>9<br>9<br>9<br>1<br>1<br>1<br>1                                                                                                    | r Gráfico <u>2</u><br>elor<br>€ 158,20<br>€ 202,30<br>€ 123,20<br>€ 67,20<br>€ 44,80<br>€ 31,50<br>€ 30,10<br>€ 30,10<br>€ 7,00<br>€ 7,70<br>€ 0,00 |           |            |        |

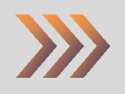